## 工行e支付缴费流程

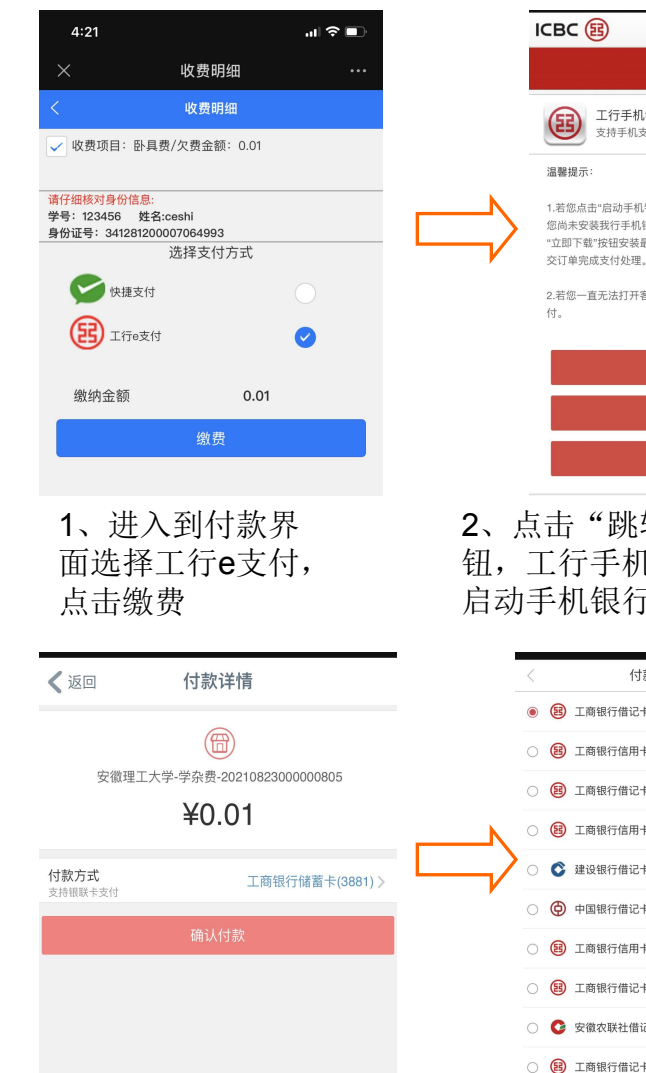

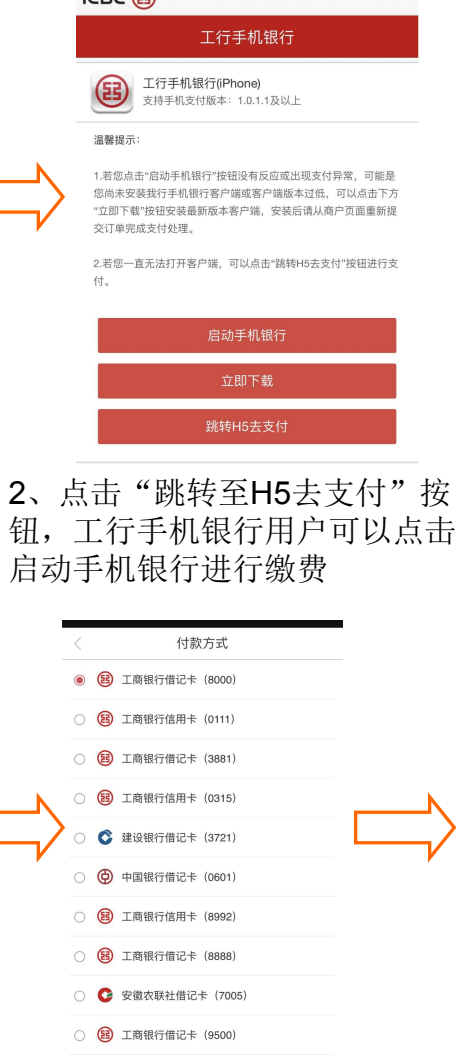

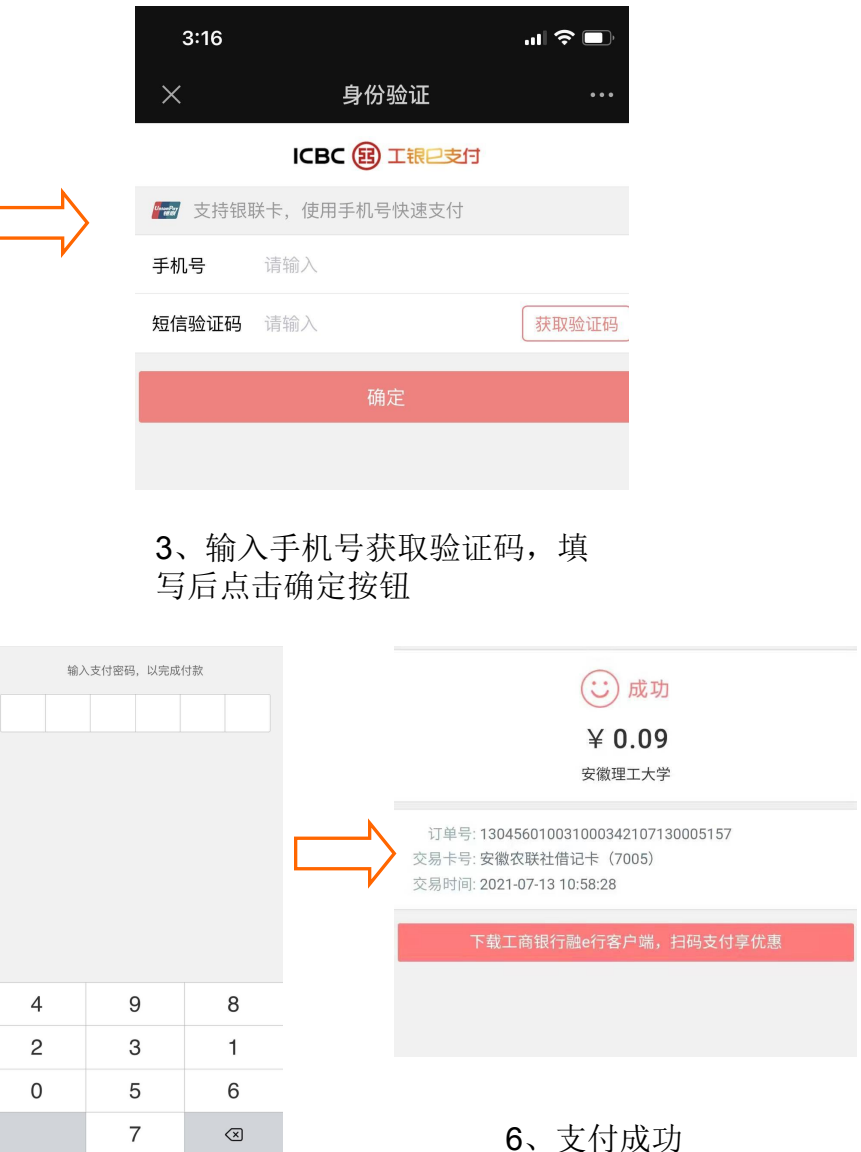

3、工行e支付客户直接 跳转至选择银行卡支付 界面,他行卡建议绑定 微信、支付宝进行支付

4、选择支付卡(可选择 工行卡也可选择他行卡), 选择好后点击确认付款

5、输入工银e支付支付 密码完成付款

## 缴费异常情况处理流程

<

支付手机号

快捷认证

💬 短信

🖂 支付密码

介质认证

₩ U 后

🖩 密码器

😰 刷脸支付 👳 👳

支付限额 🧿 🧱

安全管理

0 ...

189\*\*\*\*2626

已开通

去开通

已开通

已开通

支持修改/重置密码

支持修改密码、调整限额

支持校准密码器、调整限额

1、e支付线上缴费调额

如在使用工银e支付过程中遇到如图所示金额超限问题,处理 方法如下:

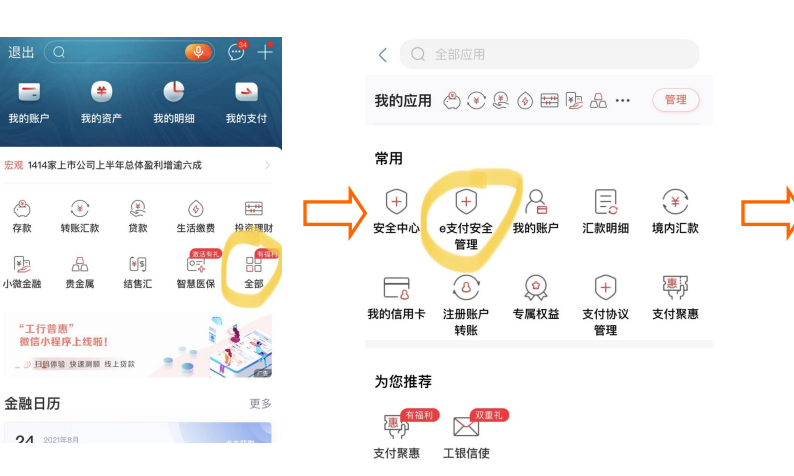

1、登录工行手机银行APP首页,点 击"全部按钮"

-

我的账户

٩

存款

¥þ.

小微余融

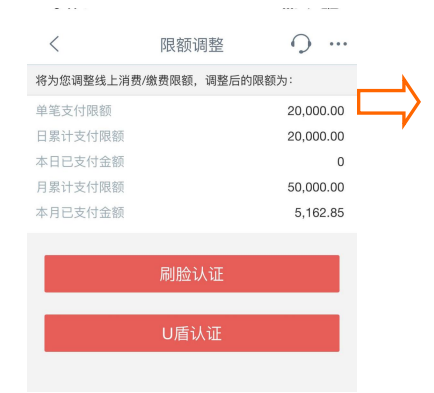

5、输入好支付限额后可选择刷脸认证或 者U盾认证 (需在柜面开通)

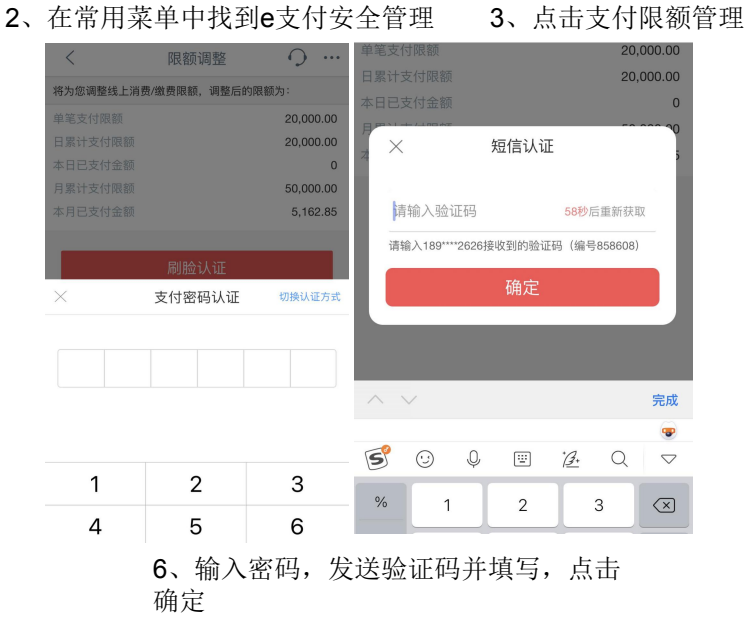

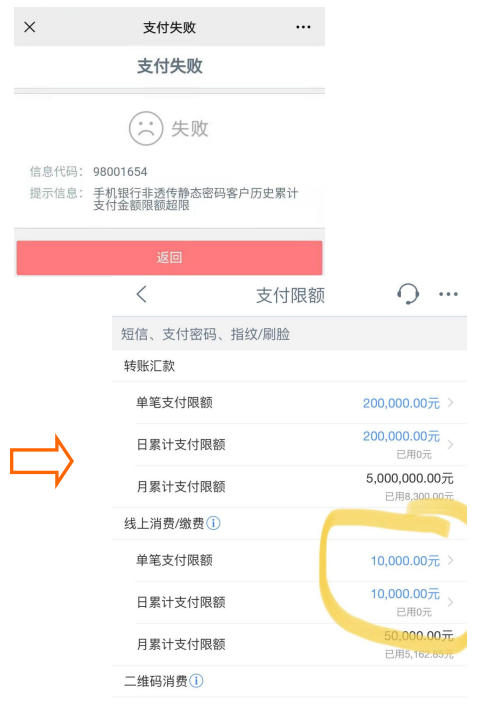

## 4、在线上消费/缴费项目下修改单笔支 付限额及日累计支付限额(最高20000元)

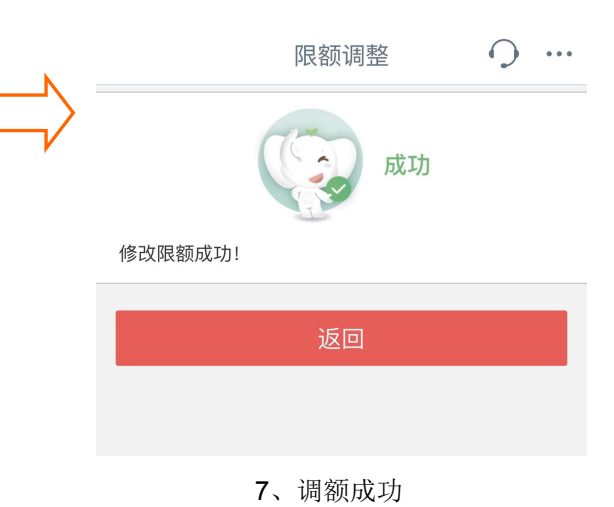

## 缴费异常情况处理流程

2、使用工银e支付缴费提示电子商务功能未开通

处理方法需要支付账户本人携带身份证及银行账户到柜面重新办理。

3、缴费画面提示有一笔订单待银行确认支付状态,请X分钟后再来

出现此情况因缴费中途退出导致,故需要等待系统提示时间后再次登录 缴费平台进行支付缴费。

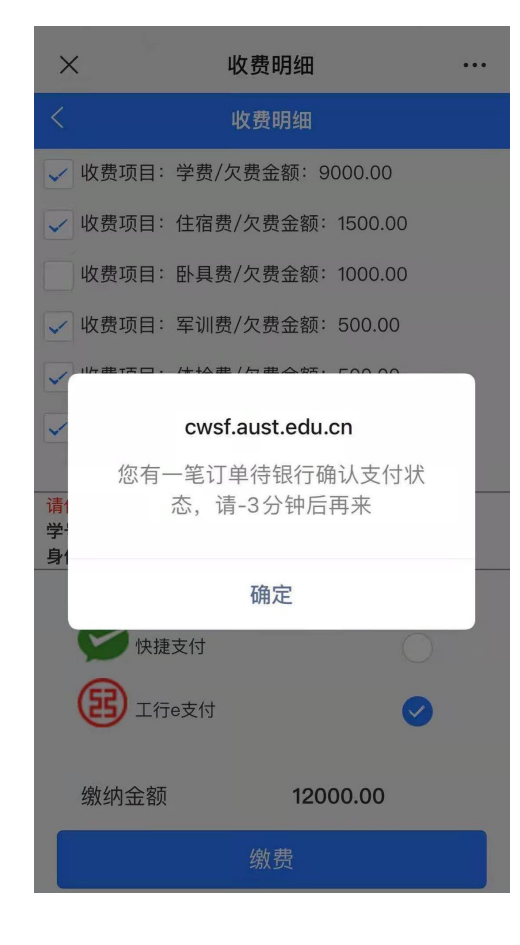

温馨提示:自助注册工行手机银行客户如不能完成支付,请到工行网点进行柜面注册后进行支付, 或者通过微信支付宝办卡支付